1 Під час роботи з додатком користуйтеся Меню вгорі сторінки, яке відкривається (закривається) натисканням на зелене півколо. Оберіть потрібну опцію.

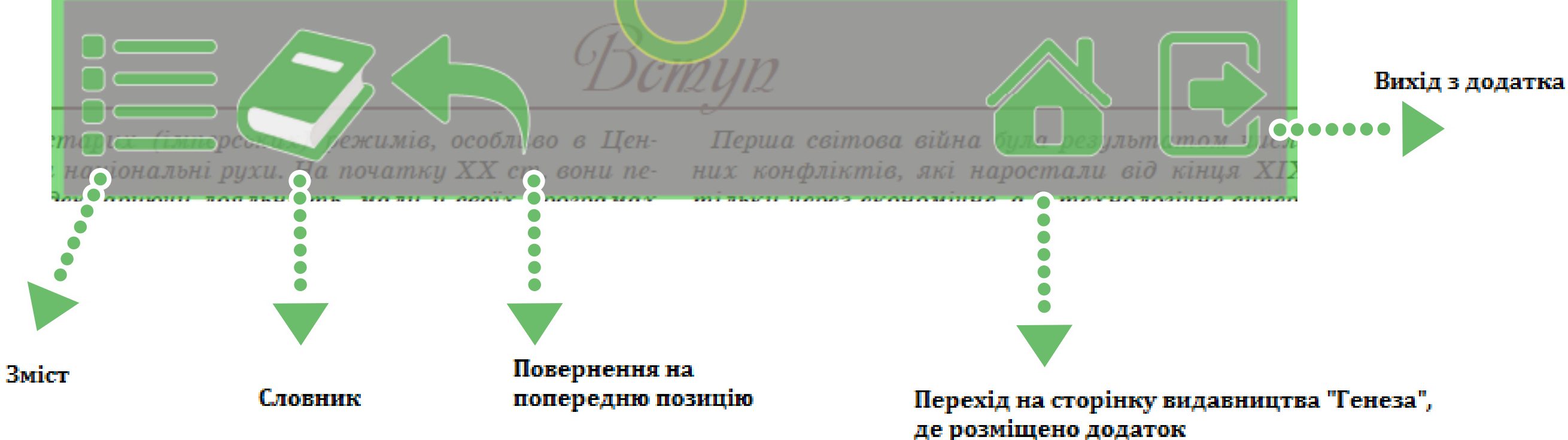

енеза

Перейти до потрібного компонента Змісту можна за допомогою колеса «миші» (прокручуванням) або натиснувши значок параграфа чи піктограму в Змісті; у результаті відбудеться автоматичний перехід на потрібну сторінку.

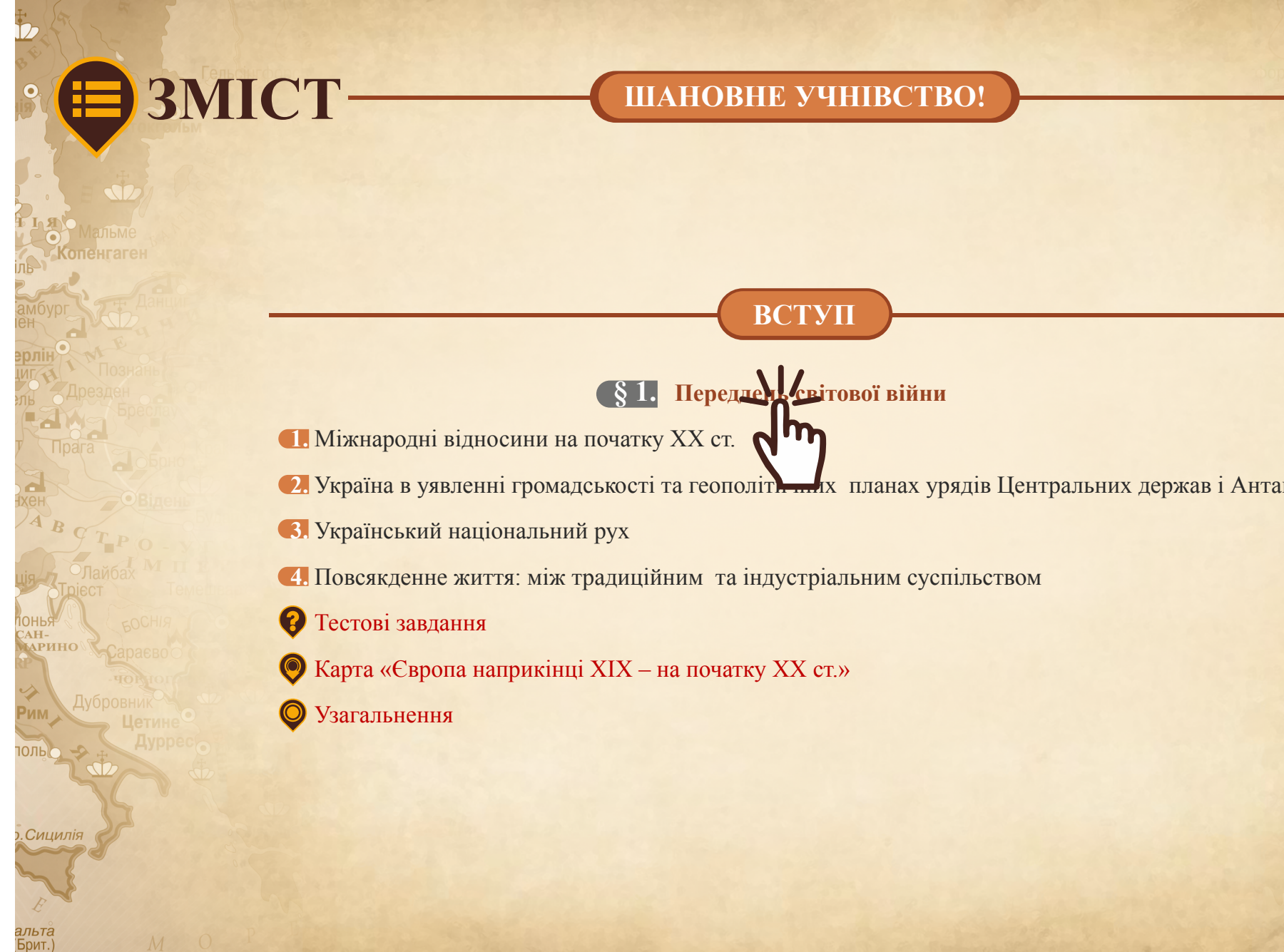

| 01905-1907           |
|----------------------|
| Санкт-петероург      |
| Яросл                |
| Тверо                |
| Псков 1905-1         |
|                      |
| CIŬC                 |
| Смоленськ            |
| CINICIDA             |
| І М П Е Р            |
|                      |
|                      |
|                      |
| а скив               |
|                      |
| окаманець-Катериносл |
| анти                 |
| A                    |
| Олеса                |
|                      |
|                      |
|                      |
|                      |
|                      |
|                      |
| 1908 I 1908          |
| Остамоул             |
| A                    |
| 3 OCMAHCH            |
| 3 octimeter          |
| 0                    |
| CADIHN R.S.          |
| 48°                  |
| О.Крит               |
|                      |

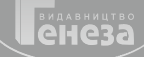

3 Opiєнтиром активних елементів підручника є піктограми. До кожної з них «підв'язано» додаткову інформацію (візуальний матеріал, аудіо, відео, завдання), яку можна активувати, натиснувши на піктограму (або закрити повторним натисканням на відкритій формі).

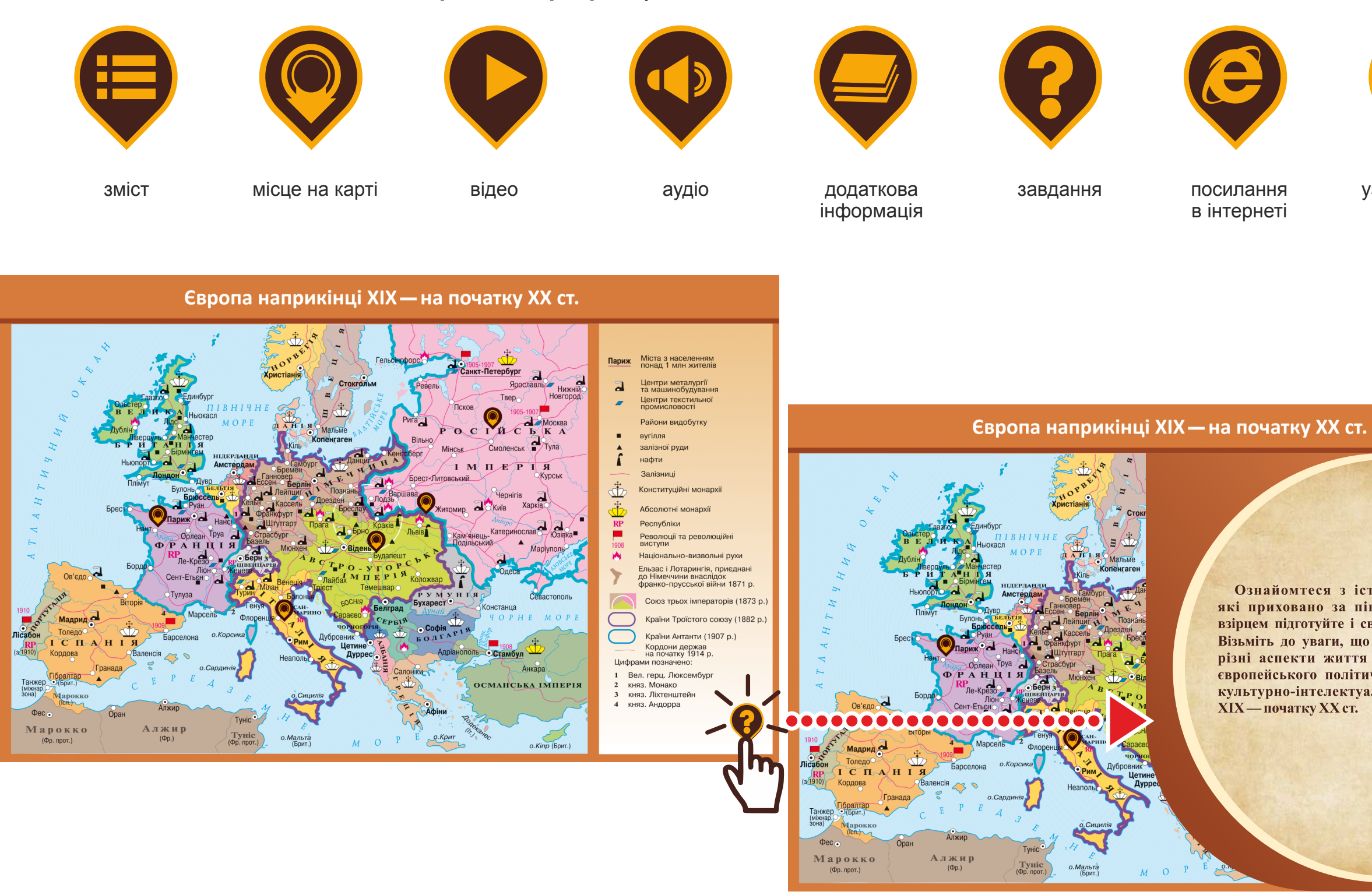

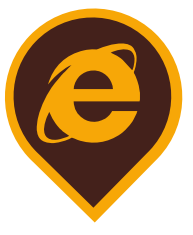

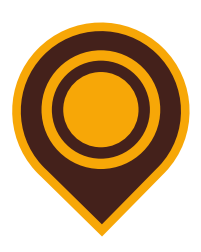

посилання в інтернеті

узагальнення

Ознайомтеся з історичними сюжетами, які приховано за піктограмами. За таким взірцем підготуйте і свою цікавинку до карти. Візьміть до уваги, що вона може відображати різні аспекти життя українців у контексті свропейського політичного, економічного чи культурно-інтелектуального простору кінця ХІХ — початку ХХ ст.

енеза

Кожне завдання тестів містить вікно для вибору правильної відповіді або для множинного вибору. Кількість вікон дорівнює кількості відповідей. Ознакою неправильно обраної відповіді є червоний колір, правильної – зелений.

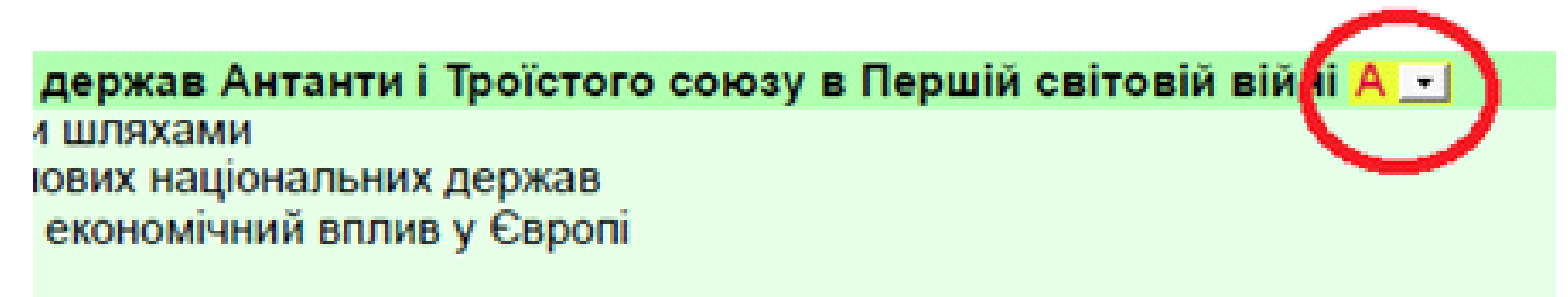

держав Антанти і Троїстого союзу в Першій світовій вій і 1 шляхами ових національних держав економічний вплив у Європі

5 Натиснувши на вміщені в підручнику карти, можна переглянути їх у повноекранному режимі.

(цей запит пов'язаний із виконанням інтерактивних завдань).

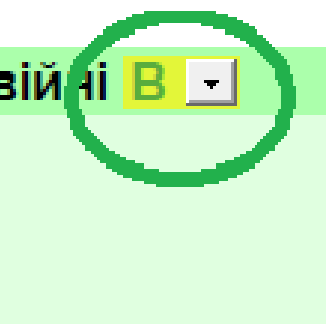

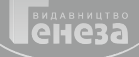